## Fiche procédure n° 23 : Saisir une commande client retardée

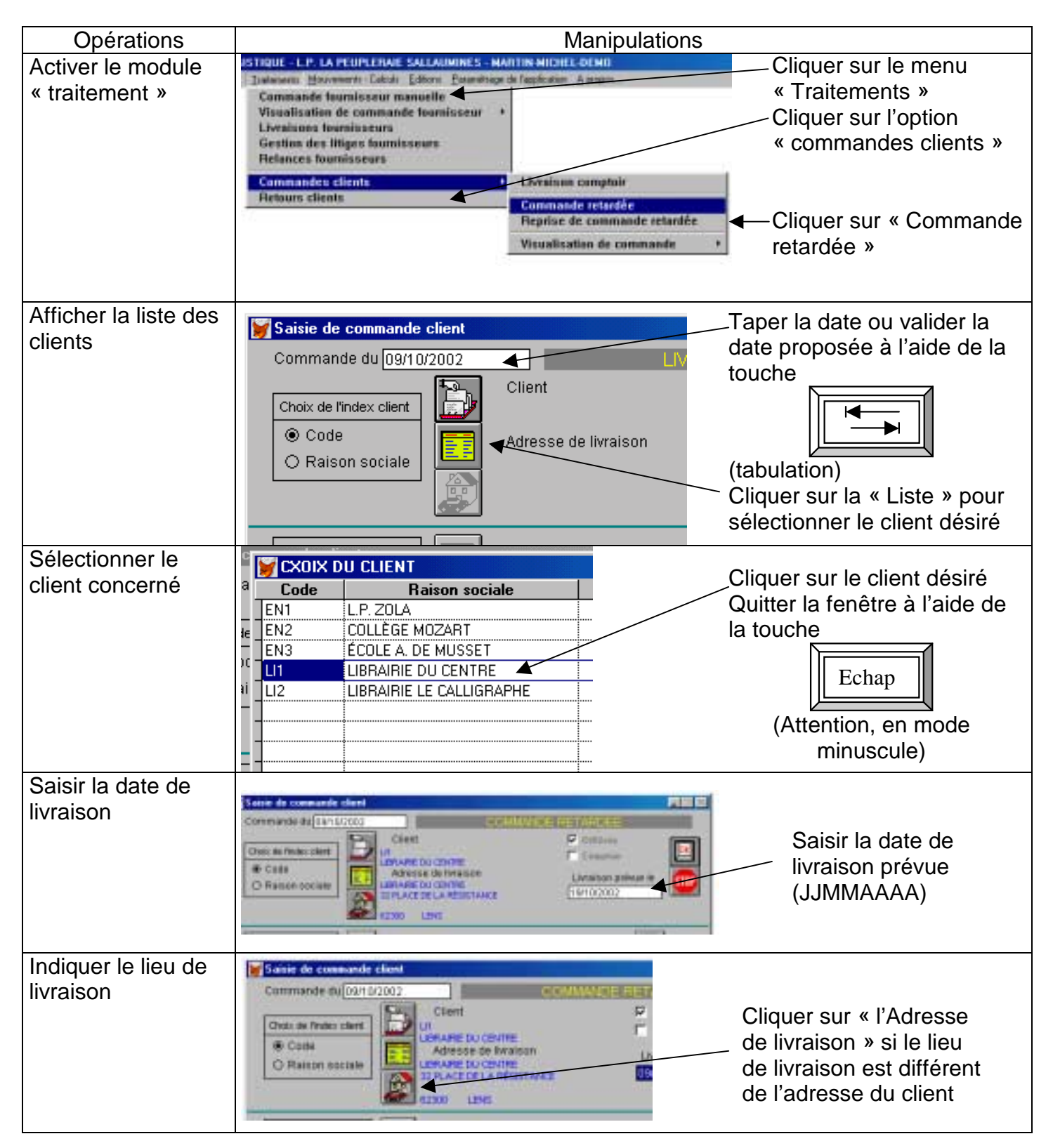

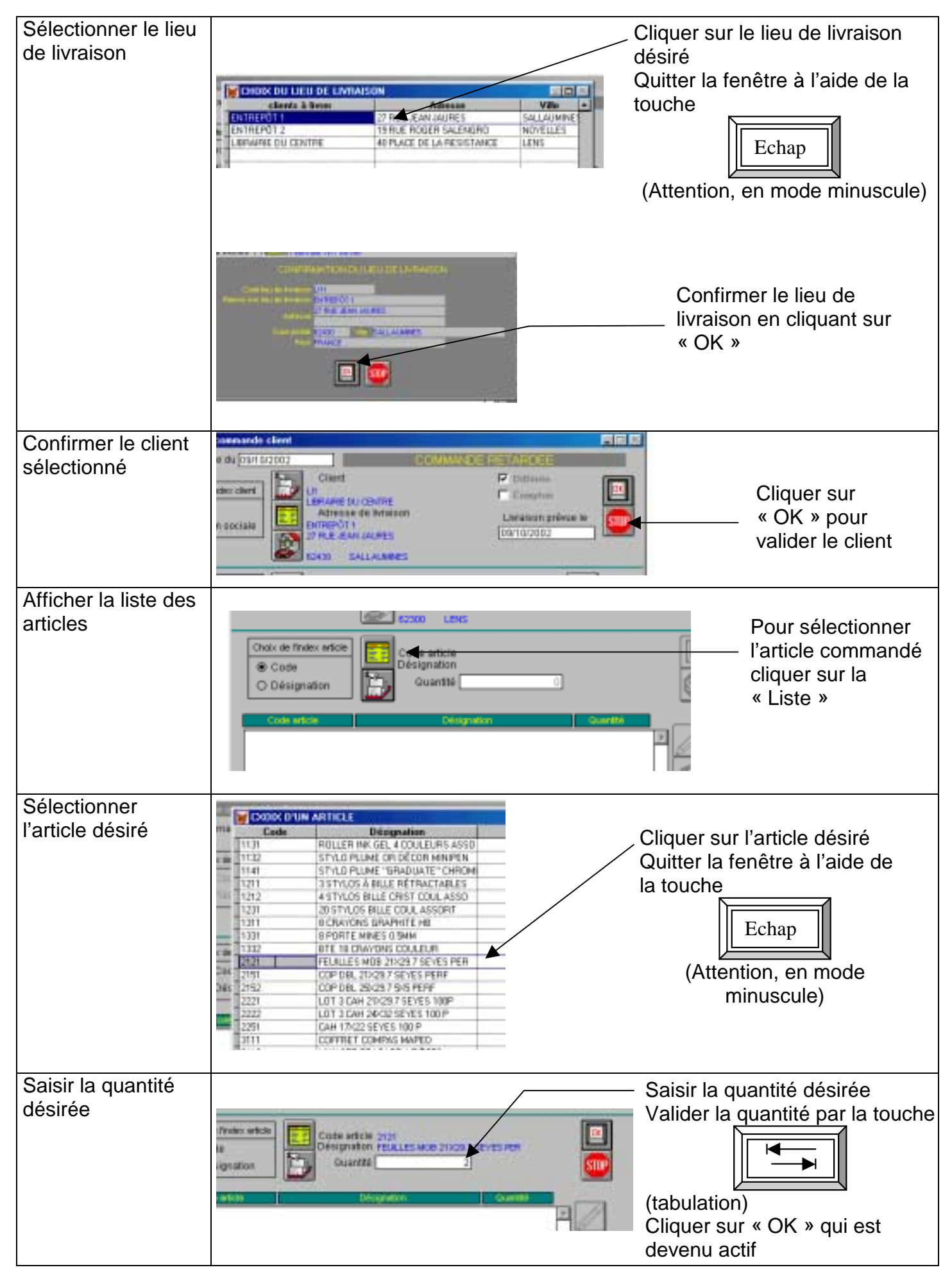

Fiche procédure n° 23 : Saisir une commande client retardée - 2/4

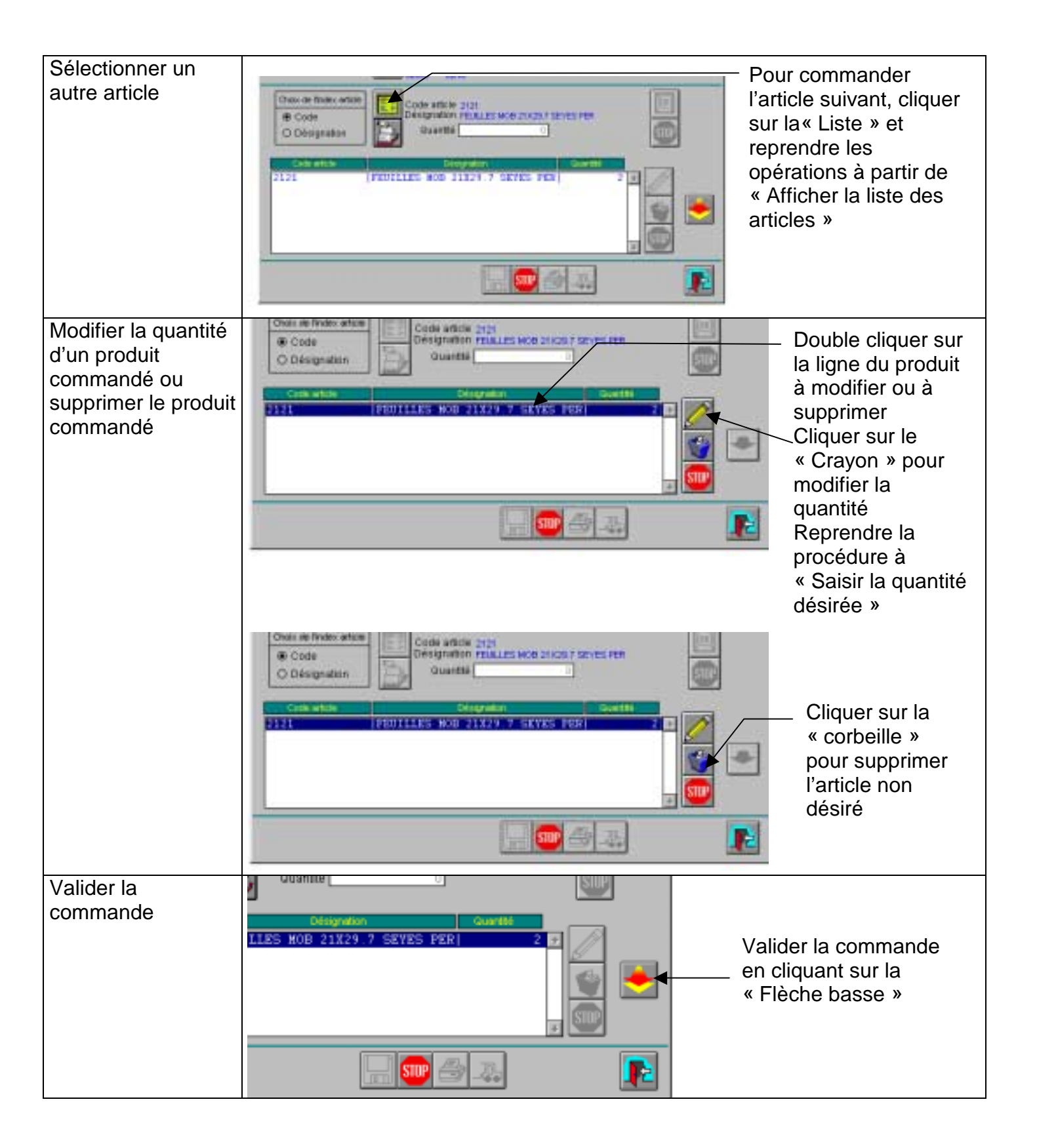

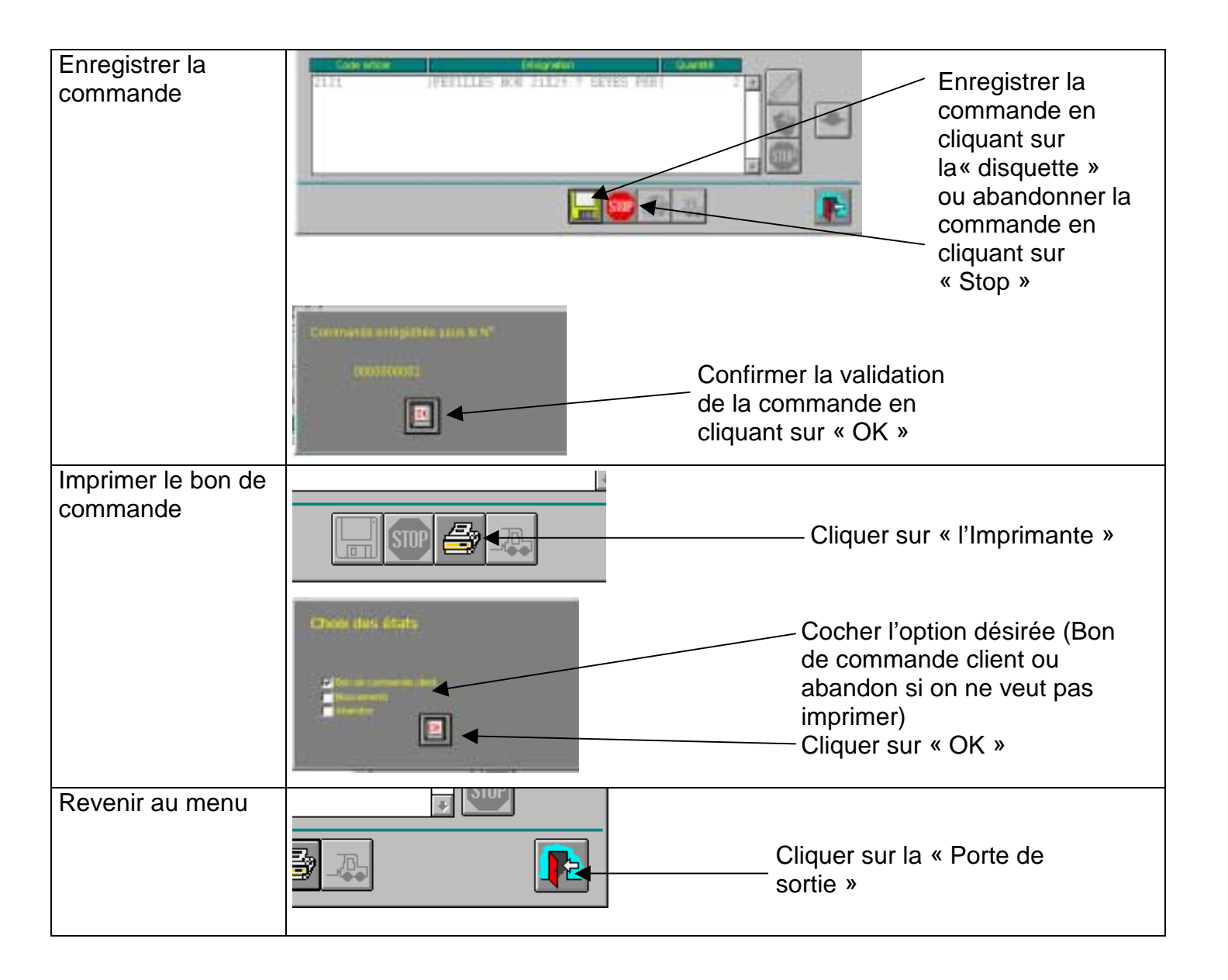